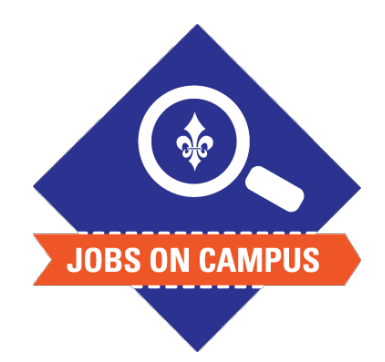

## TIPS

Recruiting start date should be today's date – if you enter a future date, the job posting will not be on the Careers site until the future date.

## **RELATED TASK(S)**

Enter Stipend Payment

## **Create a Student Job Requisition**

- Login to Workday.
- Create the Job Requisition.
  - In the search bar, type "Create Job Requisition."
  - Click on <Create Job Requisition> task and select the following:
    - Supervisory Organization (defaults to your supervisory organization)
    - Select Create New Position
    - Enter Worker Type: Employee
    - Click <OK>
  - Click on the pencil to enter/edit Recruiting information:
    - Number of openings
    - Reason
    - Recruiting start date
    - Job Description\* (copy and paste text from your desired job)
    - Compensation (do not enter compensation if stipend position)
- Click <Submit> to complete your job requisition.

## UP NEXT: HR will approve the job requisition.

\*<u>Note</u>: This field will auto-populate if the Job Profile selected is 00047 – Campus Student Employee.

Still need help? Contact Jobs on Campus at joc@Marymount.edu or call (703) 284-1680.